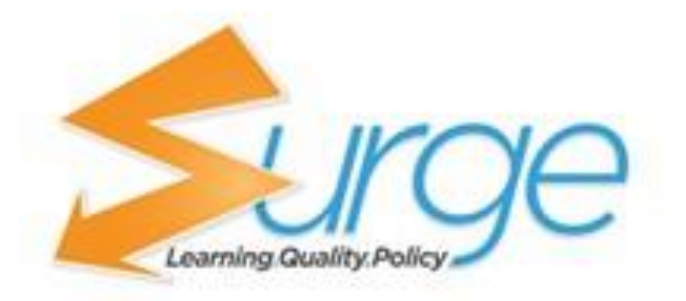

# **User Guide**

# SURGE LEARNING GUIDE

# What this guide contains

| How to access Surge Learning                             | Page 3   |
|----------------------------------------------------------|----------|
| How to log-in                                            | Page 4   |
| Automatic Password Change                                | Page 4   |
| Welcome to your Home Page                                | Page 5   |
| Managing your Profile                                    | Page 6   |
| Policy Professional                                      | Page 7-8 |
| Custom Assessments & Surveys                             | Page 9   |
| Document Sharer                                          | Page 10  |
| Completion of Required Courses                           | Page 11  |
| How to Take A Course                                     | Page 12  |
| Course Completion Verification                           | Page 12  |
| How to Take a Test                                       | Page 13  |
| Marking the Test                                         | Page 14  |
| Skills and Credentials                                   | Page 15  |
| Policy Professional - Committee/Board Assigned Reviewers | Page 16  |

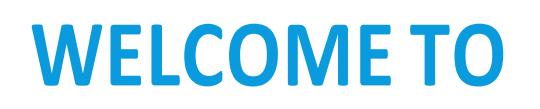

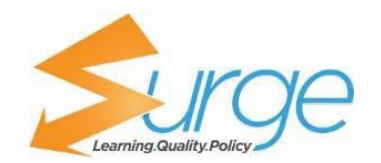

# HOW TO ACCESS SURGE LEARNING

To access Surge Learning, please visit the website

www.surgelearning.ca

Surge Learning is web-based, therefore you can access it via the web—from your workplace, from your home, from your mobile devices, and any place with accessible Wi-Fi!

If you are using an iPad, iPhone, or tablet we recommend downloading the Puffin Browser APP for optimal performance.

Once you have reached the website, Click Login on the top right of our webpage

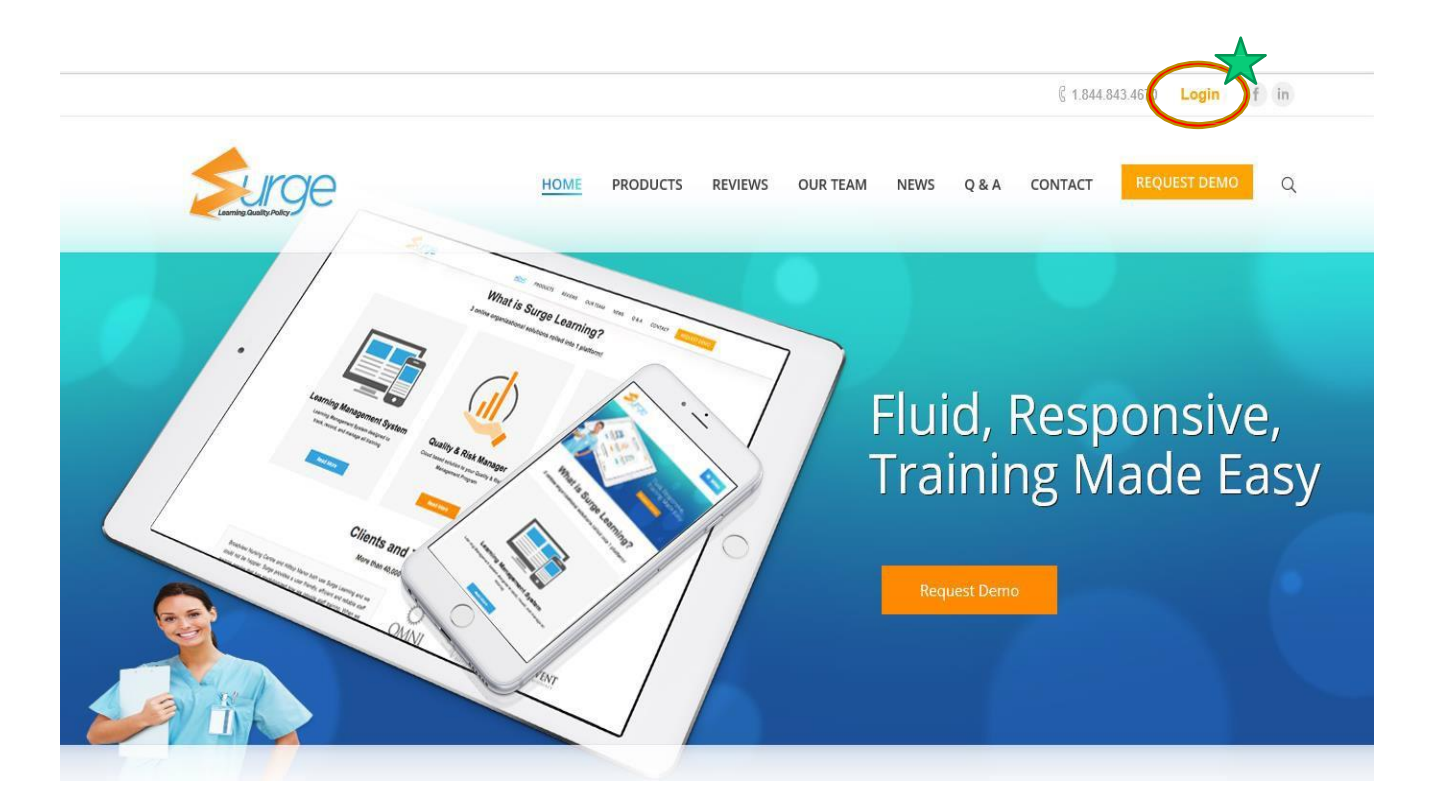

### How to Log In to Surge Learning

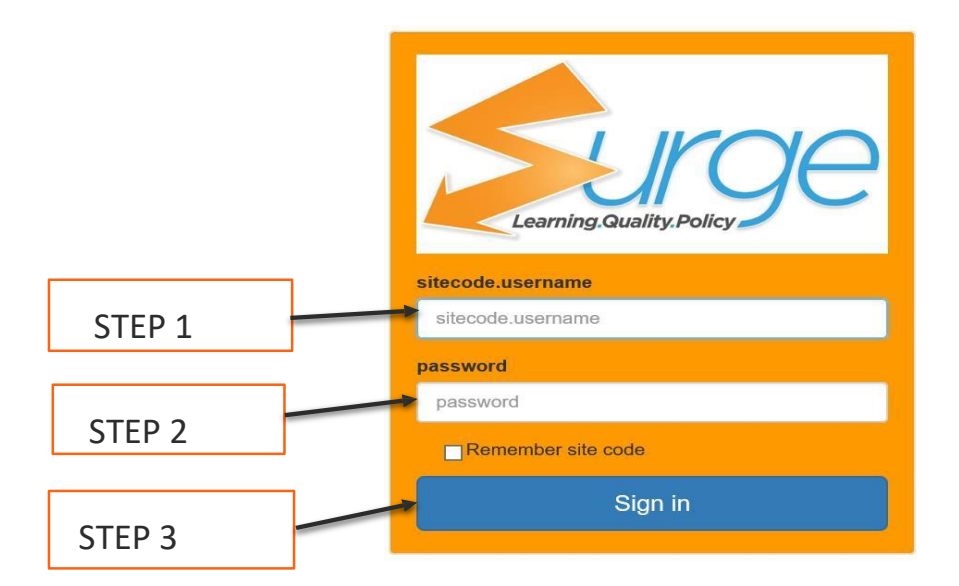

#### **STEP ONE: TYPE IN YOUR USERNAME**

- 1. Enter in the site code "psl" followed by a period (.)
- **2.** Type the FIRST LETTER of your first name, followed by your whole LAST NAME.

(For Example: Jane Doe would be psl.idoe)

#### **STEP TWO: TYPE IN YOUR PASSWORD**

You will be provided with a generic password for your first log-in. Once you log into Surge Learning, you can change the password and create one for yourself that will be meaningful to you. Temporary Password: PSLboard19

#### STEP THREE: CLICK "SIGN IN"

When you log into Surge Learning for the first time, you may be prompted to change your password. You will not be able to proceed until this step has been completed.

|              | For better security, please update your password. Choose something that is hard to guess but that you will remember. |
|--------------|----------------------------------------------------------------------------------------------------|
| :            | Password must be minimum 5 characters<br>Please do not use spaces                                                    |
|              | New Password                                                                                                    |
|              |                                                                                                    |
| - 11<br>- 33 | Confirm Password                                                                                                    |
| 1            | Confirm Password                                                                                                    |

# Welcome to Your Home Page!

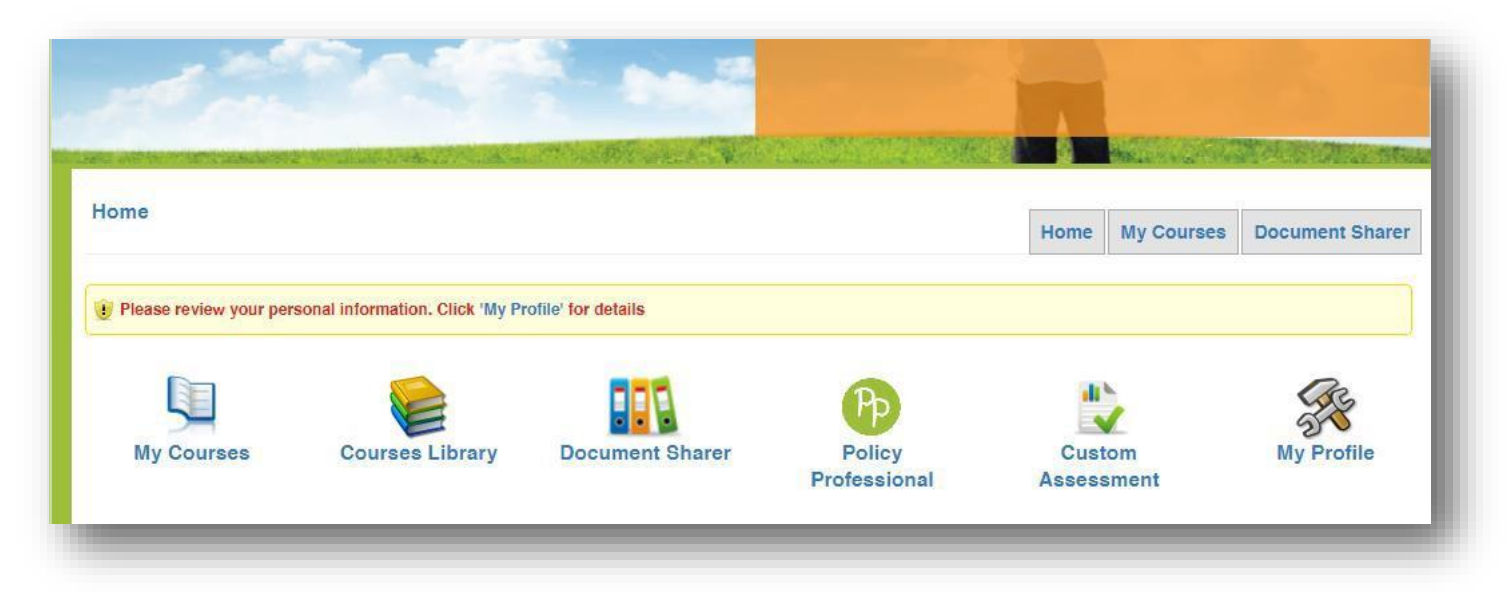

On your Home page you will see: A Message Board, alerts for items that need your attention, and various icons where you might go to access assigned education and resources available to you.

Not sure what things are? This chart will help...

| FUNCTION                     | WHAT IS IT FOR                                                                                             |
|------------------------------|----------------------------------------------------------------------------------------------------|
| My Courses                   | Courses that have been ASSIGNED to you, whether to yourself<br>individually or as a department             |
| Courses Library              | Resource Library of <b>OPTIONAL</b> e-learning courses                                                     |
| Document Sharer<br>(Manuals) | Resources that you can read at your own pace (ie: Handouts,<br>Policies and Procedures)                    |
| Custom<br>Assessment         | Identifies your learning goals and provides an evaluation of your organization's staff development program |
| My Profile                   | Change your Password and complete a skills inventory                                                       |
| Live Events                  | Attendance tracking for in-services and instructor facilitated education                                   |
| Survey                       | Allows the organization to invite staff to take an anonymous survey to collect feedback and data           |
| Policy Professional          | Allows organizations and users to manage policy cycle and workflow                                         |

# **Managing Your Profile**

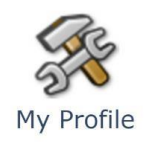

1. In your Home Screen, click on My Profile

### **Edit Settings**

#### PERSONAL INFORMATION

| Display Name:         | Jane Doe                                                  |
|-----------------------|-----------------------------------------------------------|
| Email:                | YourEmailHere@email.com                                   |
| Username:             | demo.jdoe                                                 |
| Password:             | ••••••                                                    |
| Surge Correspondence: | check to receive emails about new features and<br>updates |
| Surge Alerts:         | Check to receive weekly status emails                     |
| Language:             | English •                                                 |

#### In this screen you can:

- Add your email (optional)
- Change your password
- Check to receive Surge Correspondence (Newsletters, version release updates, etc. Optional)
- Check to receive Weekly Status Emails A GREAT way to get a snapshot of what's coming due that week, sent right to your email! (Optional)
- Update your Skills Inventory (Currently not set up for Board)

# **POLICY PROFESSIONAL**

#### For all User Levels

How to look up a policy – From your home page you will see an icon called Policy Professional. On this page you will see a search bar at the top and a list of all of the manuals your organization has in Policy Professional.

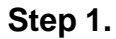

|                                                                             | You can click on manual that you       | the plus sign l<br>want to view | beside<br>a polic | the title of the<br>2 <b>y</b> . |                        |              |                              |
|-----------------------------------------------------------------------------|----------------------------------------|---------------------------------|-------------------|----------------------------------|------------------------|--------------|------------------------------|
|                                                                             | Click on the title<br>magnifying glass | of the selecte<br>to view the p | d polic<br>olicy  | y or                             |                        |              |                              |
| M rough notes for policy pro x 🔨 Surge Learning Sy                          | tem ×                                  |                                 |                   |                                  |                        | Т            | ulia 🗕 🗇 🗙                   |
| ← → C 🗋 www1.surgelearning.ca/policy                                        | /_main.php                             |                                 |                   |                                  |                        |              | ⊙ ★ 🗗 🗄                      |
| 🛄 Apps 🖂 Doteasy SmartMail 💷 abaqis®   Survey                               | Re 🧧 BMO Financial Grou 🗋 🕴            | 🌱 Inbox (31) 📋 📑 Welcor         | me to Facebo      | 8 Google 8 Google Acco           | ints <u> </u> Calendar | Mail »       | C Other bookmarks            |
| Home >> Manage Policies                                                     | /                                      |                                 | Home              | Manage Document Sh               | arer (Manuals)         | Manage Users | Reports                      |
| O I need to<br>review<br>Search: Enter Search Text<br>- Human Resources (2) | ) approve 1                            | I am editing                    |                   |                                  |                        | Search       |                              |
| PDF-1 PDFC Hy                                                               |                                        |                                 |                   |                                  |                        |              |                              |
| PDF-2 PDFOnly 2                                                             |                                        |                                 |                   |                                  |                        |              | eq.                          |
| Policy Sample (0)                                                           | l Control (2)                          |                                 |                   |                                  |                        |              |                              |
| + MIS (22)                                                                  |                                        |                                 |                   |                                  |                        |              |                              |
| + Resident Care and Servi                                                   | ces Manual (1)                         |                                 |                   |                                  |                        |              |                              |
| www1.surgelearning.ca/policy_show.php?id=104&client_code                    | =demo&reviewer=0                       |                                 |                   |                                  |                        |              |                              |
| 🛋 🙋 🧕 🗎 🚞                                                                   | 0 🗟 🗟 🔘                                | 🙆 🖻 😽                           |                   | 🤁 🕶 😽 🤇                          |                        | - 🕄 🖬 🖬 🖬    | ENG 7:58 PM<br>US 2015-06-01 |

You can also search for a policy by entering key words in the title or description of the policy. Now you see a list of any policies that match your search.

#### Step 2:

Clicking on the selected policy or the magnifying glass takes you to this page

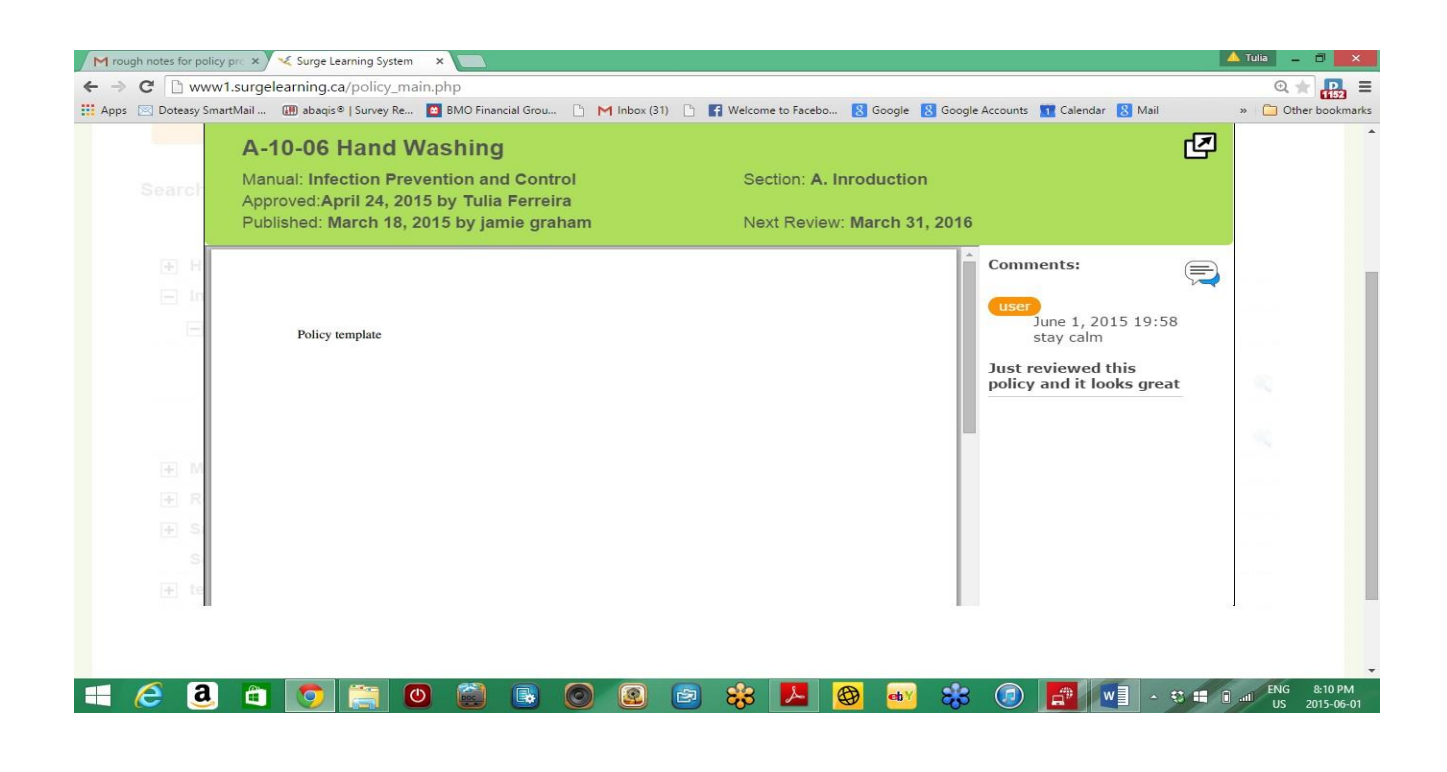

In the upper right corner you will see a comment icon so if you want you can leave a comment. This comment will be sent to the person responsible for approving the policy.

# **Custom Assessments & Surveys**

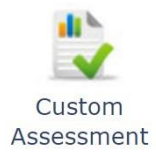

#### Q: How will I know if I have a Custom Assessment or Survey to do?

A: When you log into Surge Learning it will tell you that you have an assessment to do if one has been assigned

| Home                                                                    | Home      | My Courses | Document Sharer |
|-------------------------------------------------------------------------|-----------|------------|-----------------|
| () You have 1 assessment needs to be completed. Click Custom Assessment | for detai | ls         |                 |

#### Q: How do I complete it?

A: Click on the Custom Assessment word in your reminder (see picture above) or click on the icon itself

Once you have entered Custom Assessment, Click on the name of the assessment. Answer the following questions fully, and click SUBMIT to finish. This helps your organization identify the learning needs of the staff, and evaluate the effectiveness of their Education Program offered to promote staff development.

#### What is the difference between Custom Assessment and Survey?

**Custom Assessments** are used for data collection and the names of participants and their responses are known. An example of this would be a Learning Needs Assessment, where you can identify areas that you would like more training on, and your Education Coordinator can see what it is that you would like to learn more about.

**Surveys** are used for data collection that is anonymous. The Education Coordinator can see how many people were invited to take the survey, how many people participated but, they cannot see who participated in the survey.

| Question                                                                                   | Answers                                                                                                    |
|--------------------------------------------------------------------------------------------|----------------------------------------------------------------------------------------------------|
| In your opinion, how is the educational program benefiting your professional development?: | <ul> <li>I find it very beneficial</li> <li>I find it repetitive and not beneficial</li> <li>Sometimes it is useful</li> </ul> |
| How could the educational program better meet your learning needs?:                        | <ul> <li>Off site training opportunities</li> <li>Relevant guest speakers</li> <li>Fun awareness weeks</li> </ul>              |
| Which presentation style do you find the most effective? (Please choose all that apply) :  | <ul> <li>Flip chart</li> <li>Handouts</li> <li>Group work and role play</li> <li>Videos</li> </ul>                             |

#### **Custom Assessment**

### **The Document Sharer**

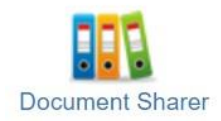

The Document Sharer shares documents with staff, such as policies and procedures, educational resources, handouts, etc.

This is simply a resource center and there is no obligation to spend time in the Document Sharer, but you can browse the resources available to you as needed.

#### How to use this tool:

- Click on the name of the folder you want to open
- Click on the title of the document within the folder (see highlighted example below)
- View your document/resource on the right side of the screen

| Document Sharer                                                 |                                                  |
|-----------------------------------------------------------------|--------------------------------------------------|
| Hide Directory Tree                                             |                                                  |
| search                                                          |                                                  |
| [all_canada] Fire Safety Resources                              |                                                  |
| liapa_fire_extinguishers1pdf                                    |                                                  |
| [all_on] Guide to Integrated Accessibility Standards Regulation |                                                  |
| [all_on] IPAC Core Competencies Resources                       |                                                  |
| all_on] Public Health Ontario                                   |                                                  |
| [all_on] RNAO Best Practice Guidelines                          |                                                  |
| 🔲 [mip] mip                                                     |                                                  |
|                                                                 | A Health and Safety Guideline for Your Workplace |
|                                                                 | Fire Extinguishers                               |
|                                                                 |                                                  |

Any mandatory/assigned reading can be found in MY COURSES

### **Completion of Required Courses**

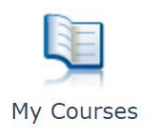

When education, policies and procedures are assigned to you, you will find those items in My Courses. These courses may be assigned to All Staff, your specific department, YOU specifically, or they may be recommended as an optional (non-mandatory) course.

| Ay Required Courses                                                            |        |            |             | My Cours            | se History 崔     | Courses Library                       |
|--------------------------------------------------------------------------------|--------|------------|-------------|---------------------|------------------|---------------------------------------|
| Bearch                                                                         |        |            |             |                     | 1                |                                       |
| Search For Course Show incomplete only incomplete only complete and incomplete | Go     |            |             |                     |                  | Legend:<br>- Past due<br>- Coming Due |
| <b>—</b> Title                                                                 | Length | Department | Due<br>Date | Course<br>Completed | Test<br>Complete | d                                     |

The colour legend on the right of page, helps you identify priority courses:

- Pink: Courses that are highlighted in pink are Past Due
- Yellow: Courses that are highlighted in yellow are Coming Due within a 30 day period

## How Do I Take a Course?

# Click on the Course/Policy you wish to take. You will then see a screen that looks similar to this:

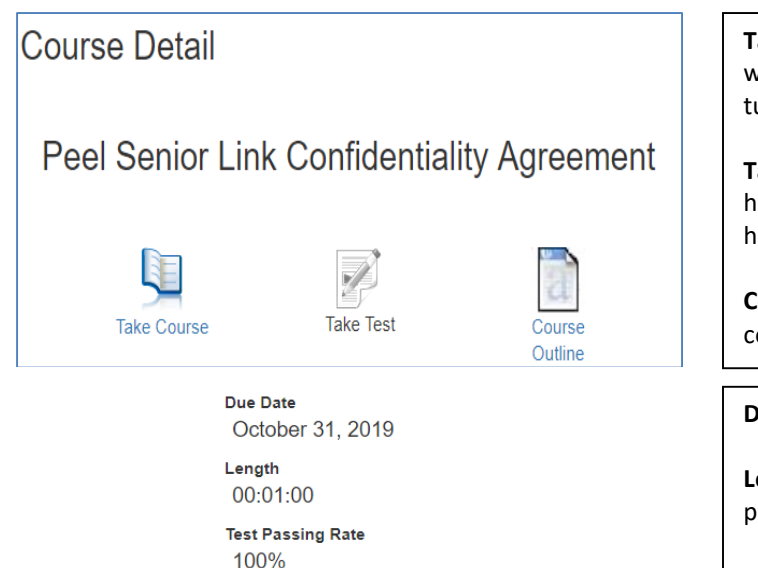

**Take Course** - View the course here. Unless it is a policy, it will be a video with sound. Ensure your speakers are turned on or you have headphones available.

**Take Test** – Once you have completed the course and you have entered your password to verify completion, you will have access to the test.

**Course Outline** – May provide information about the course, such as learning objectives and summary of topics.

Due Date - The date the course is to be completed by.

**Length** – The running time/duration of the video presentation. This does not factor in time to take the test.

**Test Passing Rate** – The percentage you need to pass the test.

#### **Click on Take Course**

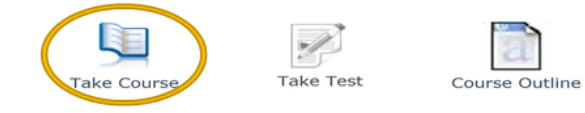

Your video/policy will load. Once you have watched the course, click on I have completed this course

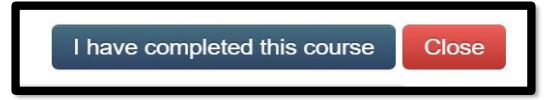

Please watch the course fully. If you try to close the education without watching its full duration, the system will remind you that you have not watched the whole module.

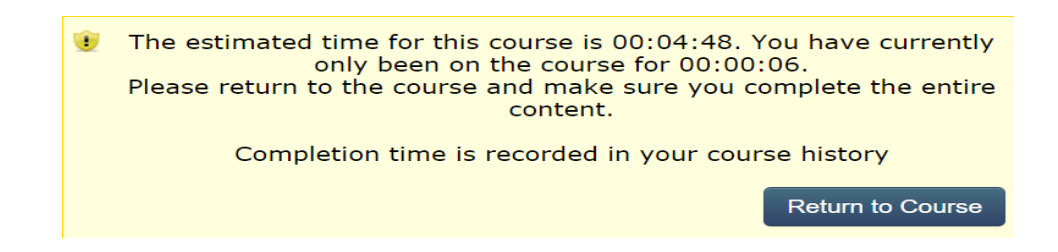

## **Course Completion Verification**

Once you have completed the course and clicked: I HAVE COMPLETED THIS COURSE

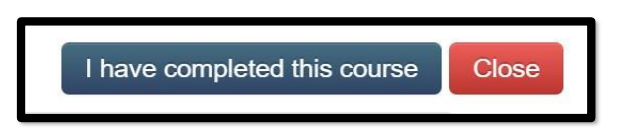

You will need to verify one of two things, by clicking on one of the options below:

#### **COURSE COMPLETION VERIFICATION**

I have completed the education on Falls Prevention Part 1: An Introduction by Surge Learning Inc. and understand the content

I have completed the education on Falls Prevention Part 1: An Introduction by Surge Learning Inc. and have a question for my supervisor or education co-ordinator

I have a question about....

Please enter your Surge Learning password to verify yourself
weight submit

If you selected that you did not understand, you may type in a question in the field provided which will send directly to the

Enter your Surge Learning password and click SUBMIT

### **Proceeding to the Test**

Once you have verified your understanding of the material and signed off on the Course as complete with your Surge Learning, you will notice that the test is now available.

Falls Prevention Part 1: An Introduction by Surge Learning Inc.

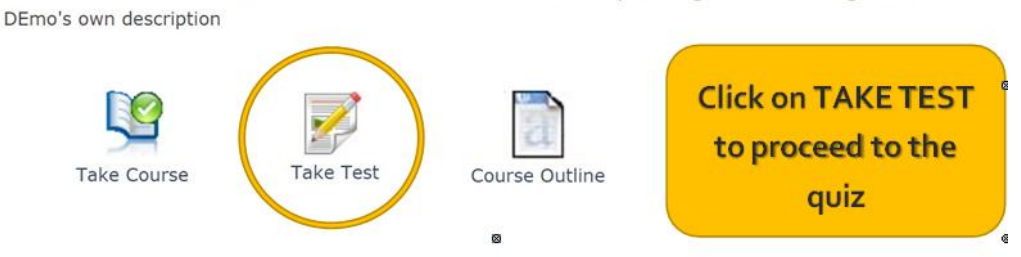

You will notice the passing rate at the top of the screen. This passing rate is set by your organization. For each question, click on your answers and complete ALL questions. **Click SUBMIT** and Surge Learning will mark your test right away!

0

Back to Course

| Course little                                                                       | Fails Prevention Part 1: An introduction by Surge Learning Inc.                                                       |                                                                                                    |  |
|-------------------------------------------------------------------------------------|----------------------------------------------------------------------------------------------------|----------------------------------------------------------------------------------------------------|--|
| Passing Rate:                                                                       | 80%                                                                                                    |                                                                                                    |  |
| Questions                                                                           |                                                                                                    | Options                                                                                                    |  |
| A serious injury includes                                                           | :                                                                                                    | <ul> <li>A. Fractures</li> <li>B. Lacerations requiring sutures</li> <li>C. An injury requiring assessment in ER or admission to hospital</li> <li>D. The result of every fall</li> <li>E. A, B, and C only</li> </ul> |  |
| A is defined a<br>in position resulting in a<br>such as on an object, the<br>injury | s a sudden and unintentional change<br>n individual landing at a lower level<br>floor, or the ground, with or without | <ul> <li>A. Near Miss</li> <li>B. A fall</li> <li>C. Serious Injury</li> </ul>                                                                                                    |  |

### **Marking the Test**

Surge Learning will indicate if you did not pass the test, and will display the percentage you obtained.

|                                                                                                    |                                                                                                    | Back to Cours                                                                                                    |
|----------------------------------------------------------------------------------------------------|----------------------------------------------------------------------------------------------------|----------------------------------------------------------------------------------------------------|
| Course Title                                                                                                    | Falls Prevention Part 1: An Introd                                                                                                    | luction by Surge Learning Inc.                                                                                                    |
| Passing Rate:                                                                                                    | 80%                                                                                                    |                                                                                                    |
| Name:                                                                                                    | Amanda France                                                                                                    | our tost rocults                                                                                                    |
| Total Score:                                                                                                    | 50% 🚽 🔤                                                                                                    | our lest results                                                                                                    |
| Date Taken:                                                                                                    | November 30, 2015                                                                                                    |                                                                                                    |
|                                                                                                    |                                                                                                    |                                                                                                    |
| Remarks                                                                                                    | Sorry you did not pass the test. P                                                                                                    | assing score is 80%, you need to retake the test                                                                                                    |
| Remarks<br>Questions                                                                                                    | Sorry you did not pass the test. P                                                                                                    | Passing score is 80%, you need to retake the test Answers and Rationale                                                                                                    |
| Remarks<br>Questions<br>A is defind<br>in position resulting<br>such as on an object<br>injury                           | Sorry you did not pass the test. P<br>ed as a sudden and unintentional change<br>n an individual landing at a lower level<br>, the floor, or the ground, with or without | Answers and Rationale<br>B. A fall ✓                                                                                                    |
| Remarks<br>Questions<br>A is define<br>in position resulting<br>such as on an object<br>injury<br>A serious injury inclu | Sorry you did not pass the test. P<br>ed as a sudden and unintentional change<br>n an individual landing at a lower level<br>, the floor, or the ground, with or without | <ul> <li>Answers and Rationale</li> <li>B. A fall ✓</li> <li>A. Fractures × Rationale: The correct answer is E. Fractures, lacerations requiring sutures, AND any injury requiring assessment in ER or admission to hospital are all considered serious injuries</li> </ul> |

You will be able to see what questions you answered correctly, and which ones were incorrect. If you did not pass the test and you would like to retake it, please click on **Back to Course** on the top right and complete the same steps you did taking the test the first time.

*If you need to retake the test*, please note: YOU DO NOT NEED TO TAKE THE COURSE AGAIN.... Unless you want to!

When you have successfully completed the test, a checkmark will appear, indicating it is officially complete.

# **Skills and Credentials**

You will receive a notification on your home page to review your profile and skills when you first create a Surge profile, and when your skills are coming due for renewal.

| Vou have 2 assessment needs to be completed. Click Custom Assessment for details         |
|------------------------------------------------------------------------------------------|
| Vou Have Skills Coming Due. Click 'My Profile' for details                               |
| Vou Have Users With Skills Pending Approval. Click 'Skills Pending Approval' for details |

Click on My Profile from your Surge Learning home to add/edit your skills.

| Distant States and                                                                  | a shee Chenkinson                                                                                     |                                                                       |                            |              |                            |                                      |  |
|-------------------------------------------------------------------------------------|----------------------------------------------------------------------------------------------------|-----------------------------------------------------------------------|----------------------------|--------------|----------------------------|--------------------------------------|--|
| Display Name:                                                                       | echo Granam                                                                                           |                                                                       |                            |              |                            |                                      |  |
| mailt                                                                               | kelly@surgelearning.ca                                                                                |                                                                       |                            |              |                            |                                      |  |
| Jsemame:                                                                            | demo2. egraham                                                                                        |                                                                       |                            |              |                            |                                      |  |
| Password                                                                            |                                                                                                    |                                                                       |                            |              |                            |                                      |  |
| Surge Correspondence:<br>Surge Alerts:<br>Language:                                 | check to receive emails about new features and updates check to receive weekly status emails English* |                                                                       |                            |              |                            |                                      |  |
| dd/Edit Skills                                                                      |                                                                                                    |                                                                       |                            |              |                            |                                      |  |
| dd/Edit Skills                                                                      |                                                                                                    | Competency                                                            | Date Entered               | Renewal Date | Alert Date                 | Last Updated                         |  |
| dd/Edit Skills<br>www.@pecific To Department<br>Description<br>@ Catheter Insertion | •                                                                                                    | Competency<br>Very Competent<br>Competent<br>Somewhat Competent       | Date Entered<br>2016-05-23 | Renewal Date | Alert Date                 | Last Updated<br>2017-08-23 11:36:04  |  |
| dd/Edit Skills                                                                      | •                                                                                                    | Competency<br>Very Competent<br>Competent<br>Somewhat Competent       | Date Entered<br>2016-05-23 | Renewal Date | Alert Date                 | Last Updated<br>2017-08-23 11:36:04  |  |
| dd/Edit Skills                                                                      | •<br>•••                                                                                              | Competency<br>Very Competent<br>Competent<br>Somewhat Competent       | Date Entered<br>2016-05-23 | Renewal Date | Alert Date<br>sver Expires | Last Updated<br>2017-08-23 11:36:04  |  |
| dd/Edit Skills                                                                      | •<br>                                                                                                 | Competency<br>© Competent<br>© Competent<br>Somewhat Competent        | Date Entered<br>2016-03-23 | Renewal Date | Alert Date<br>aver Expires | Last Updated<br>2017-08-23 11:136:04 |  |
| dd/Edit Skills                                                                      | •<br>•••                                                                                              | Competency<br># Very Competent<br>© Competent<br>© Somewhat Competent | Date Entered<br>2016-08-23 | Kenewal Date | Alert Date                 | Last Updated<br>2017-08-23 11:36:04  |  |
| dd/Edit Skills                                                                      |                                                                                                    | Competency<br>Very Competent<br>Somewhat Competent                    | Date Entered<br>2016-05-23 | Renewal Date | Alert Date<br>aver Expires | Last Updated<br>2017-08-23 11:36:04  |  |
| Add/Edit Skills                                                                     | • • • • • • • • • • • • • • • • • • •                                                                 | Competency<br># Very Competent<br>© Competent<br>© Somewhat Competent | Date Entered<br>2016-08-23 | Renewal Date | Alert Date<br>over Expires | Last Updated<br>2017-08-23 11:36:04  |  |

Click on the box of the skill you would like to add to your profile. Select whether you are Very Competent, Competent, or Somewhat Competent in that skill.

Hover over the blue I to see a description of the skill.

i

You can click on the menu icon to add a comment if you like.

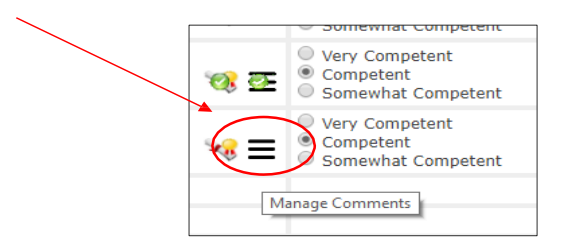

You can add and save PDF copies of certificates the same way by clicking on the Certificate icon.

Some skills will show an "Approved" label in **green** right away as they do not require approval from your supervisor. Others will show a "pending approval" label in **orange** as they are pending approval from your supervisor. Once approved, the green label will appear and you will be able to review any comments your managers have added.

# TRACKING SKILLS AND CREDENTIALS IN MY PROFILE

In "My Profile" you MAY see a checklist of skills that your Employer has set up for staff to check off if they possess those skills. If you do not see this, your Employer may have decided that the Education Coordinator will be updating these skills themselves for each employee.

- Click on the checkbox for the skill you currently have.
- To upload a certificate of this skill, click on the certificate icon • Certificates should be uploaded in PDF format.
- To add additional notes to this skill, click on the
- If you see an i you can hover over it for more information (if applicable)
- In the Competency column, click on the button which indicates your level of competency with that skill.
- **RENEWAL DATE:** If the expiry date appearing on screen is different than the actual expiry date of your skill/certification, you can adjust it as needed.
- ALERT DATE: On this set date you will be alerted that the skill is coming due for renewal.
- **PENDING APPROVAL (if applicable):** This indicates that your supervisor needs to review and approve this skill as well.

Add/Edit Skills

| Description                           | Competency                                              | Date<br>Entered | Renewal Date | Alert Date | Last<br>Updated            |
|---------------------------------------|---------------------------------------------------------|-----------------|--------------|------------|----------------------------|
| Butterfly Injection System            |                                                         |                 |              |            |                            |
| C.A.A.D Pump                          |                                                         |                 |              |            |                            |
| Calculate IV Flow                     |                                                         |                 |              |            |                            |
| Catheter Insertation                  |                                                         |                 |              |            |                            |
| Chest Tubes                           |                                                         |                 |              |            |                            |
| Colostomy Irrigations                 |                                                         |                 |              |            |                            |
| 🔲 Flush Hickman Line                  |                                                         |                 |              |            |                            |
| French Speaking                       |                                                         |                 |              |            |                            |
| ✓ GPA Training ()<br>Pending Approval | • Very Competent<br>• Competent<br>• Somewhat Competent | 2017-09-<br>13  | 2019-09-13   | 2019-06-15 | 2017-09-<br>13<br>13:48:56 |

#### For Managers and Policy Leads

Reviewing Policies: If you are a level that is set to be able to review policies, you will see a reminder on the home page with the number of policies assigned for you to review. Click on the hyperlink, or on the Policy Professional icon. This action will take you to this page.

|           | ia Ferreira<br>tferreira           | Home   Help and What's New  Log                            |
|-----------|------------------------------------|------------------------------------------------------------|
| 0         |                                    |                                                            |
| me >> Man | age Policies                       | Home Manage Document Sharer (Manuals) Manage Users Reports |
|           |                                    | Add A Policy I 🕜 Overview I 🍄 Change Editors/Approver      |
| 1         | need to 7 I need to 7 I am editing |                                                            |
|           | review / approve /                 |                                                            |
| -         |                                    |                                                            |
| Show:     | Choose an option •                 |                                                            |
| Search:   | Enter Search Text                  | Search                                                     |
|           |                                    |                                                            |
|           | (1) Select All                     |                                                            |
| - MIS     | (1)                                |                                                            |
|           |                                    |                                                            |
| E MIS     | MIS-A05 Mis-a05 (in edit)          |                                                            |

Click on "I need to Review" icon and it will display the policies that you have been asked to review. By clicking on the policy title you will get to this page.

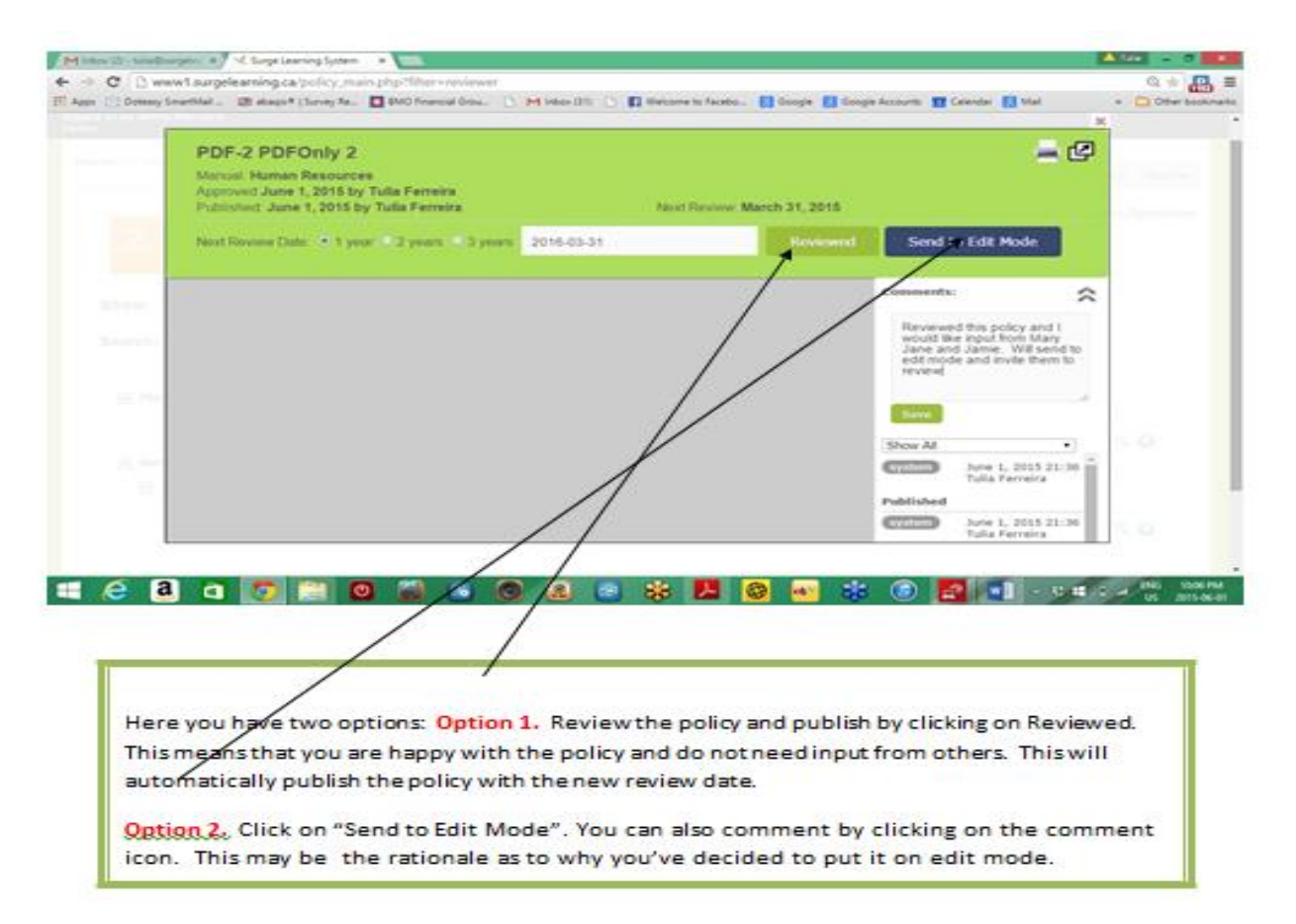

If you have chosen Option 2 and you selected "Send to Edit Mode" the following screen will appear.

#### **Edit Policy**

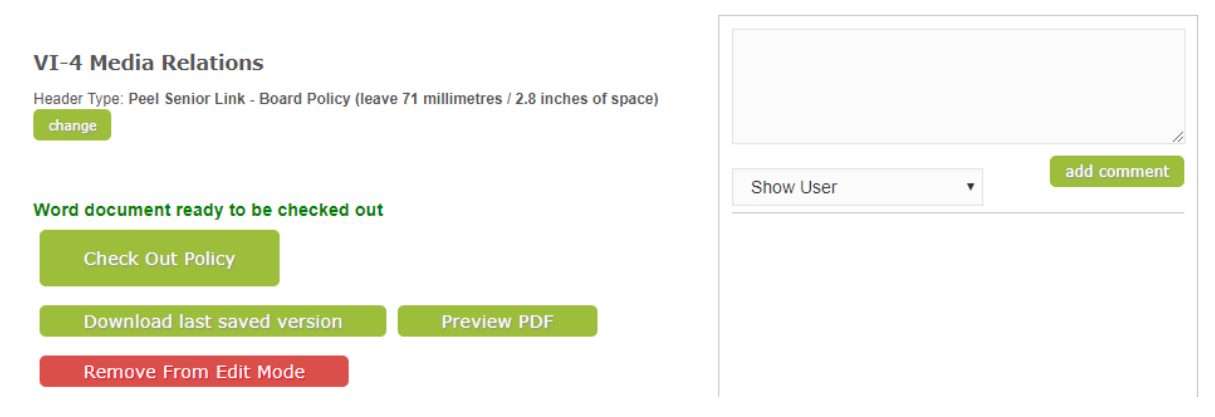

#### 4 Different options will appear.

**Preview PDF** – This will allow the user to preview a pdf version of the policy. The pdf version will include the header information. The user can choose to print or download the pdf version.

**Check Out Policy** – The Check Out Policy prevents other users from editing the policy at the same time as someone else and allows the user to upload changes after editing.

**Remove from Edit Mode** – The user can remove the policy from Edit Mode and no changes will be made to the original document. A warning message will appear informing the user that all edits will be deleted.

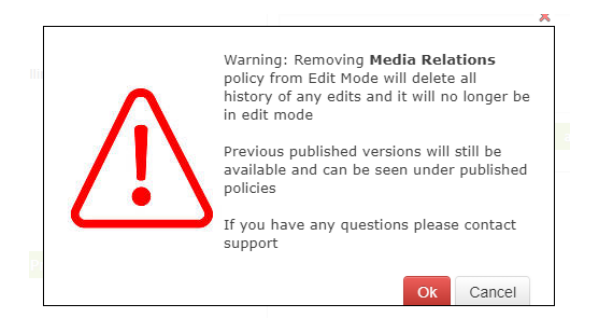

**Download last saved version** – The user will be able to download the last saved version of the policy and they will be able to edit the policy in the Microsoft Word. **Note:** If the policy has not been "Checked Out" before the last saved version is downloaded the user will NOT be able to upload any changes that have been made to the document until they select "Check Out Policy".

From this screen, Select "Check out Policy".

Once the policy has been checked out no other users will be able to check out the policy for editing. The Check Out Policy will change to Check In.

#### **Edit Policy**

| VI-4 Media Relations<br>Header Type: Peel Senior Link - Board Policy (leave 71 millimetres / 2.8 inches of space)<br>change |                                                                     |
|----------------------------------------------------------------------------------------------------|---------------------------------------------------------------------|
| Document is checked out by Charlene Hendry<br>Check In                                                                      | Show All   July 23, 2019 14:51 - Charlene Hendry system Checked out |
| Download last saved version Preview PDF                                                                                     | July 23, 2019 14:45 - Charlene Hendry system<br>Sent to Edit        |

The policy will then download to your computer. Open the policy using MS Word and use track changes to track comments and revisions made to the policy. Once you have completed revising the policy save the policy on your desktop or a specified folder.

Note: Header information will not be displayed in MS Word while in edit mode. This is the document that you will be taking to the Committee/Board Meetings for review.